# RM-012-IP-10/100

# **TCP TO RS-485/RS-232 CONVERTER**

Primus User Manual

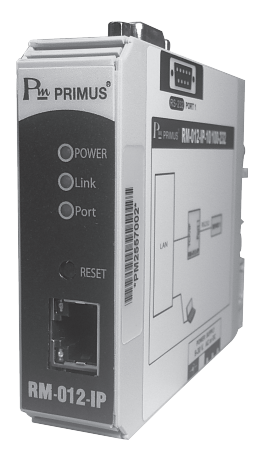

### **TECHNICAL SPECIFICATION**

| Power supply         |                     | 9 - 30 VAC/VDC                            |
|----------------------|---------------------|-------------------------------------------|
| Power consumption    | I.                  | 1.8 VA                                    |
|                      |                     | 1 LED (Show Status power supply)          |
| Display              |                     | 1 LED (Show Status Tx)                    |
| Dispicity            |                     | 1 LED (Show Status Rx)                    |
|                      |                     | RJ-45, 10/100 Base-T Haft/Full Deplex     |
| Protection Port Ethe | ernet               | Ethernet port 1.5 KV                      |
|                      |                     | RM-012-IP-10/100-232                      |
| Serial Port          |                     | RM-012-IP-10/100-485                      |
|                      |                     | RM-012-IP-10/100-232-485                  |
|                      |                     | RM-012-IP-10/100-485-485                  |
|                      | Protocol            | TCP/IP (Configuration Parameter)          |
|                      | Communication mode  | TCP Socket, Modbus                        |
|                      | Address             | 1 - 128                                   |
| Communication        | Baud rate           | 2400, 4800, 9600, 19200, 38400, 57600 bps |
|                      | Parity              | None, even, odd                           |
|                      | Data Bit            | 8 bit                                     |
|                      | Stop Bit            | 1, 2                                      |
|                      | Support device node | 32                                        |
| Ambient operation    | Temperature         | -10 °C to 60 °C                           |
|                      | Humidity            | 85 % RH Non-Condensing                    |
| Ambient storage      | Temperature         | -20 °C to 80 °C                           |
| Ambient stoldge      | Humidity            | 85 % RH Non-Condensing                    |
| Protection degree    |                     | IP20                                      |
| Installation         |                     | Panel, Mounting                           |
| Material             |                     | IP20 IEC 529, EN60529                     |
| Size                 |                     | 22.5 x 82.5 x 90.5 mm.                    |
| Weight               |                     | 100 g.                                    |

## DIMENSION

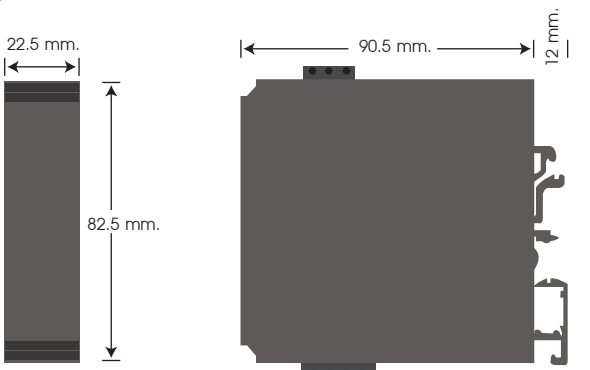

#### INSTALLATION

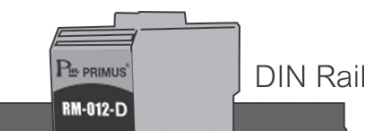

#### DESCRIPTION

- Converter device convert from TCP / IP to RS485 / RS232.
- Able to set device via normal web browser page. No need install program.
- LED show operation status
  - Power : LED ON when supply voltage 9-30 VAC/VDC.
  - Tx : LED ON when the device transmit signal.
  - Rx : LED ON when the device data signal.
- Adaptor 9 VDC for supply voltage to RM-012-IP

### **GENERAL DESCRIPTION**

RM-012-IP-10/100 device is the intermediary with the industrial devices which support RS-485 or RS-232 such as PLC, CNC, Weighting Scale, Scanner etc. by communicate direct on TCP/IP network.

RM-012-IP-10/100 device setting can set via Web browser such as Internet Explorer by no need to install program.

RM-012-IP-10/100 Series has 4 model as follow

| -RM-012-IP-10/100-232 | -RM-012-IP-10/100-232-485 |
|-----------------------|---------------------------|
| -RM-012-IP-10/100-485 | -RM-012-IP-10/100485-485  |

#### USAGE AND TEST AT FIRST TIME SETTING

Required device

1. RM-012-IP-10/1001 Device3. Computer1 device2. LAN cable Cross type1 Device4. USB cable to Serial or USB to RS-485

1. Set IP Address by user on Computer. Example in picture below. Set IP Address 192.168.1.100 Do not set IP 192.168.1.99 because Module use this IP Address.

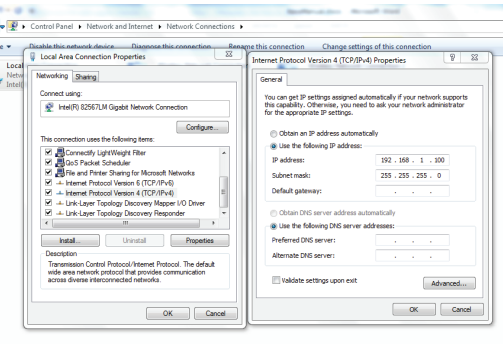

IP Address setting picture

2. Connect Module with Computer by LAN Cross.

3. Open web browser and fill address http://192.168.1.99 then we will find Homepage for setting below

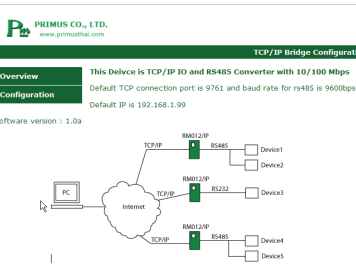

if user cannot enter to setting page. Check LAN cable and other setting.

If It is still does not enter to setting page. Please try to reset module by press reset button and hold for 3-4 seconds until LED green light will flash.

Picture Home page Web

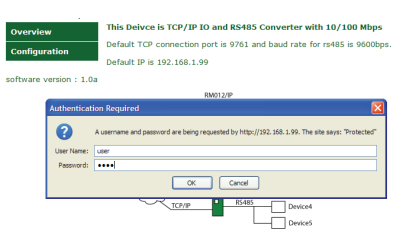

Picture shows User and Password

For manufacturer setting Username is "user' and password is "1234" which you can change in later. In case that user can't log in or forgot password. User can Reset module by press Reset until green LED will flash.

5. If user log in successful. User will find Configuration page.

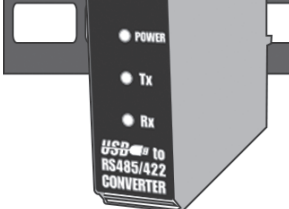

#### DISPLAY

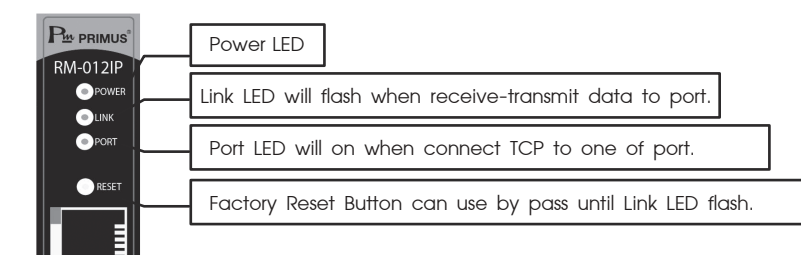

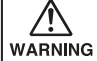

 Make sure the correct wiring connection before turning on electricity Mis-wiring may cause mallunction of the unit and fire.
Never modify the unit to prevent damage or incident such as mallunction and fire etc.

|               | D., LTD.<br>thal.com                |                                                                                                    |          |  |
|---------------|-------------------------------------|----------------------------------------------------------------------------------------------------|----------|--|
|               |                                     | TCP/IP Bridge Configuration                                                                           | page     |  |
| Overview      | Board Co                            | nfiguration                                                                                           | Picture  |  |
| Configuration | This page allows the                | configuration of the board's network settings.                                                        |          |  |
|               | CAUTION: Incom<br>connectivity. Rec | rect settings may cause the board to lose network<br>overy options will be provided on the next page. | *For 1 I |  |
|               | Enter the new settin                | gs for the board below:                                                                               |          |  |
|               |                                     | Device Info                                                                                           | will no  |  |
|               | MAC Address:                        | 00.04:A3:F9:88:10                                                                                     |          |  |
|               | Host Name:                          | PMBOARD                                                                                               |          |  |
|               |                                     | Port 1                                                                                                |          |  |
|               | Bridge port:                        | 9761<br>Port number must be 100 to 50000 only                                                         |          |  |
|               | 0                                   | 0000 has                                                                                              |          |  |
|               | Davitus                             | None                                                                                                  |          |  |
|               | Stop Bits:                          | One                                                                                                   |          |  |
|               | Communication                       | TCPSocket                                                                                             |          |  |
|               | Mode:                               | Port 2                                                                                                |          |  |
|               | Bridge port:                        | 9762                                                                                                  |          |  |
|               |                                     | Port number must be 100 to 50000 only                                                                 |          |  |
|               | Baud Rate:                          | 9600 bps •                                                                                            |          |  |
|               | Parity:                             | None *                                                                                                |          |  |
|               | Stop Bits:                          | One •                                                                                                 |          |  |
|               | Communication<br>Mode:              | TCPSocket                                                                                             |          |  |
|               |                                     | Motwork cotting                                                                                       |          |  |

\*For 1 Port model, Port 2 setting will not appear.

shows Configuration page

#### ORDERING CODE

4.

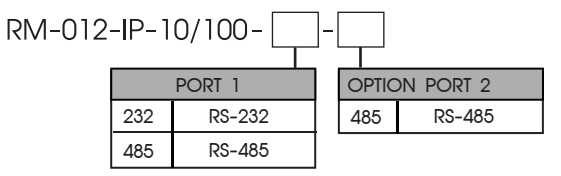

#### **Primus** User Manual

#### RM-012-IP-10/100 PRIMUS

## **TCP TO RS-485/RS-232 CONVERTER**

6. Setting detail of Device Info and Port 1 and Port 2 (if have) to be follow

| Name                  | Description                                                                                                    | Start Value                    |
|-----------------------|----------------------------------------------------------------------------------------------------|--------------------------------|
| MAC Addrress          | MAC Address value is specific value for each address has pattern<br>HH:HH:HH:HH:HH:HH:AH can not change value.                                            | -                              |
| Host Name             | Host name of device you can reach device via Host name without reach by IP Address directly such as http://pmboard limited letters 12 letters and no gap. | PMBOARD                        |
| Bridge Port           | TCP/IP port number can set since 100-50000 for 2 port model. Port 1 value and Port 2 must be difference.                                                  | Port A = 9761<br>Port B = 9762 |
| Baud Rate             | Baud rate Serial part can set value 2400, 4800, 9600, 19200, 38400 or 57600 bps                                                                           | 9600 bps                       |
| Parity                | Can set parity bit by 3 value is None no Odd parity and Even parity.                                                                                      | None                           |
| Stop Bits             | Stop bits can be 2 value is 1 or 2                                                                                                    | One                            |
| Communication<br>Mode | Communication mode can choose 2 mode are Socket and Modbus type                                                                                           | TCP Socket                     |

7. Setting details of Network setting and describe follow this table.

| Name          | Description                                                                                                    | Start Value   |
|---------------|----------------------------------------------------------------------------------------------------|---------------|
| User ID       | User Name for log in to system can set maximum 6 letters                                                                                                    | user          |
| Password      | Password for log in to system can set maximum 6 letters                                                                                                    | 1234          |
| Enable DHCP   | DHCP is choice for case request receive from other devices automatic if turn on module<br>It will be defined value such as IP Address from Router or Switch | Disable       |
| IP Address    | IP Address of RM-012-IP                                                                                                    | 192.168.1.99  |
| Gateway       | IP address of gateway device It usually be Router or Switch                                                                                                 | 192.168.1.1   |
| Subnet Mask   | Subnet mask                                                                                                    | 255.255.255.0 |
| Primary DNS   | Primary DNS (Point to Gateway in normal)                                                                                                    | 192.168.1.1   |
| Secondary DNS | Secondary DNS จะถูกใช้กรณี Primary DNS มีปัญหา                                                                                                    | 0.0.0.0       |

After press Save Config the module will start and back to first page automatic.

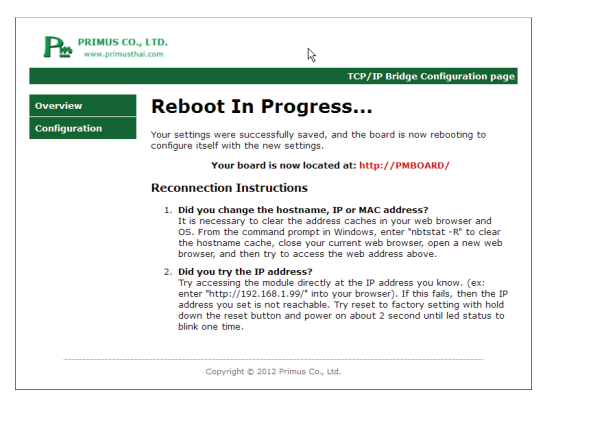

8. From setting in previous unit now we will test the device in the beginning.

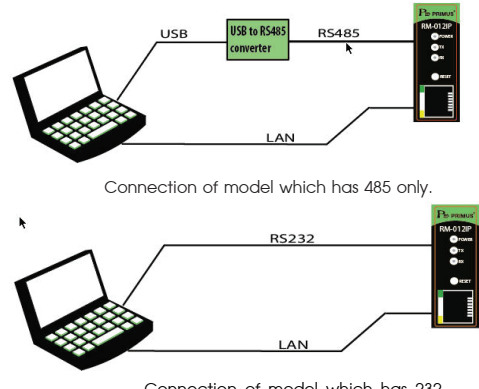

Connection of model which has 232.

LAN cable must be Cross the same for model that has 2 ports. Use must choose one port but in this test we use 1 port model to be main. Open program Hercules Hercules to 2 windows.

download from http://www.hw-group.com/products/hercules/index\_en.html

## **TCP SOCKET MODE**

First window choose Tab TCP Client to connect to IP number of device and port number that use in test first window. Choose Tab TCP Client and connect to port that user needs to test (In this topic will test Port A that has Port Number = 9761). The second window choose tab Serial and set to correct value before press Open.

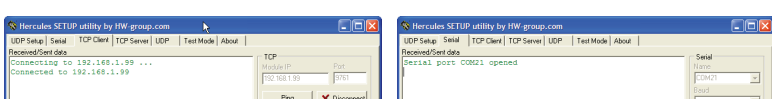

#### **MODBUS MODE**

Open program Modbus Poll for being Master Modbus TCP and program Modbus Slave for to be Slave Modbus RTU.

| Modbus Poll - Mbpoll1                                                                                                    | Modbus Slave -                                                                                                    | Mbslave1                                                                                  |  |
|----------------------------------------------------------------------------------------------------|----------------------------------------------------------------------------------------------------|-------------------------------------------------------------------------------------------|--|
| File Edit Connection Setup Functions Display View Window Help                                                                                                    | File Edit Conne                                                                                                    | ction Setup Display View Window Help                                                      |  |
| 🗅 🗃 🖶 🎒 🗙 🛅 🗒 🏨 🕮 05 06 15 16 17 22 23   TC 🕺 💡                                                                                                    | ₩                                                                                                    |                                                                                           |  |
| Alias     O00000     Alias     O00000     Alias     O0000     Alias     O0000     Alias     O00000     Alias     O00000     Alias     O00000     Alias     O00000     Alias     O00000     Alias     O00000     Alias     O00000     Alias     O00000     Alias     O00000     Alias     O00000     Alias     O00000     Alias     O00000     Alias     O000000     Alias     O000000     Alias     O0000000     Alias     O00000000     Alias     O000000000000000000000000000000000000 | Image: Constraint of the second second sec | as 000000<br>0<br>0<br>0<br>0<br>0<br>0<br>0<br>0<br>0<br>0<br>0<br>0<br>0<br>0<br>0<br>0 |  |
| 3 0                                                                                                    |                                                                                                    |                                                                                           |  |
| or Help, press F1. [192.168.1.199]: 9761                                                                                                    | For Help, press F1.                                                                                                    | Port 20: 57600-8-N-1                                                                      |  |
|                                                                                                    | e                                                                                                    |                                                                                           |  |

Modbus Poll program window with Modbus Slave

Set Modbus Poll go to Tab Connection-> Connect... choose Modbus TCP/IP (This example set IP Address 192.168.99 and Port 9767) then press OK. For setting Modbus Slave go to Tab Connection-> Connect..choose Serial Port set all correct value then press OK.

| nection Setup        |                 |                     |
|----------------------|-----------------|---------------------|
| Connection           |                 | ОК                  |
| Modbus TCP/IP        | ▼               |                     |
| erial Settings       |                 | Cancel              |
| COM20                | Ŧ               | Mode                |
| 9600 Baud 🛛 👻        |                 | RTU O ASCII         |
| 8 Data bits 🔍 👻      |                 | Response Timeout    |
| None Parity 👻        |                 | Delau Between Polls |
| 1 Stop Bit 🛛 👻       | Advanced        | 20 [ms]             |
| emote Modbus Server  |                 |                     |
| P Address or Node Na | me              |                     |
| 192.168.1.99         |                 | •                   |
| Server Port          | Connect Timeout | IPv4                |
| 9761                 | 3000 [ms]       | C IPv6              |

| Onection Setup   |                          |
|------------------|--------------------------|
| Lonnection       | ОК                       |
| Serial Port      | ▼                        |
|                  | Cancel                   |
| Serial Settings  |                          |
| COM20            | •                        |
| 57600 Baud 🔻     | Mode<br>O ASCII          |
| 8 Data bits 🛛 🔻  |                          |
|                  | Flow Control             |
| None Parity 🔻    | DSR CTS VRTS Toggle      |
| 1 Stop Pit       | 1 [ms] RTS disable delay |
| тэторыс 🔹        |                          |
| TCP/IP Server    |                          |
| IP Address       | Port                     |
| 192.168.1.99     | 9761                     |
|                  |                          |
| Any Address      | IPv4                     |
| 🔄 Ignore Unit ID | ○ IPv6                   |
|                  |                          |
|                  |                          |

Picture Modbus Poll program setting

Picture Modbus Slave program setting

After finished setting value both of 2 programs by sort. We will see program Modbus Poll will send command set in Modbus TCP protocol but Modbus Slave receive command is Modbus RTU as same as when transmit back (Set Register of Modbus Slave will get number follow picture)

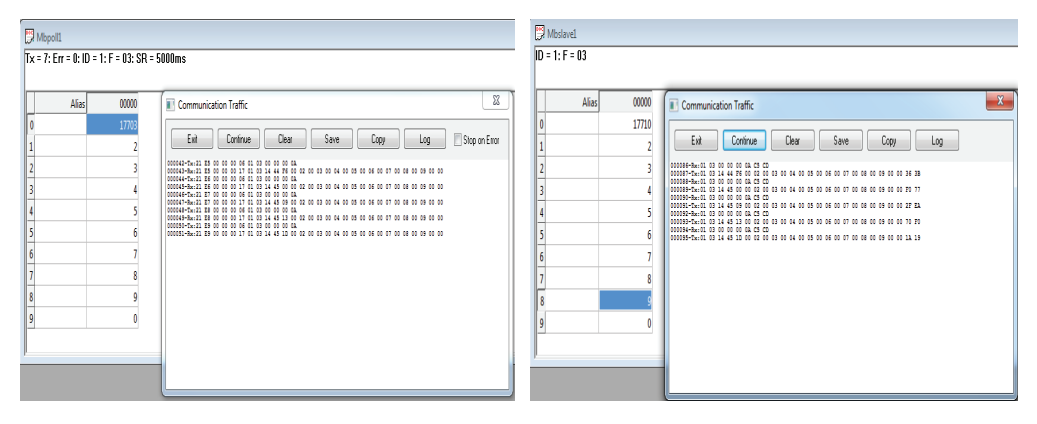

Picture show result from 2 programs

#### **Frequently Question and Problem**

- How to reset Configuration value
  - 1. Press Reset and hold.
    - 2. You will see Link LED flash (Green LED).
    - 3. Leave Reset button complete reset process.
- Can not enter to web page for setting devices.

|                                                         |                                                         | · · · · · · · · · · · · · · · · · · · | 9600                                          |
|---------------------------------------------------------|---------------------------------------------------------|---------------------------------------|-----------------------------------------------|
|                                                         | TEA authorization<br>TEA key<br>1: 01020304 3: 0904090C |                                       | Pata size       8     ×       Pathy     ×     |
|                                                         | Authorization code                                      |                                       | Handshake<br>OFF v<br>Node                    |
|                                                         | PortStore test                                          |                                       | litee <u>v</u>                                |
|                                                         | Redirect to UDP                                         | Moden lines                           | HWg PW update                                 |
| Jend<br>Helio Wold From TCP Part                        | Send HWgroup                                            | Send<br>Helio Wolld From Senial Post  | HWgroup                                       |
| bodelghijdmropqstuvwyc <cr> (LF)</cr>                   | Send www.HW-greup.cem<br>Herceles SETUP stilty          | F HEX Send                            | suus.HIII-greup.com<br>Herciles SETUP etility |
| 23456789abcdefghijktmnopgistuvwigeABCDEFGHUKLMNDPQRSTUV | Send Version 3.2.6                                      | T HEX Send                            | Version 3.2.6                                 |

Window 1.

Window 2.

#### The second window choose tab Serial and set to correct value before press Open.

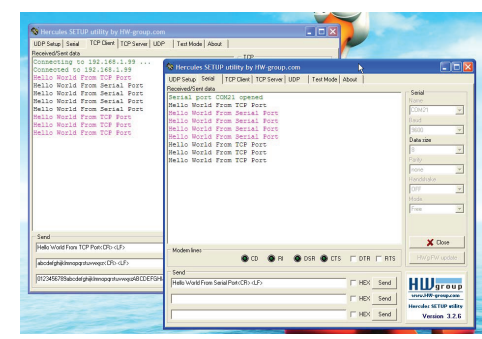

Device operate in Bridge form is send data that receiving from TCP or Serial to another.

- 1. Check IP Address or Host name of device that change or not. If user does not sure. Reset Configuration value in device.
- 2. Network system has the problem or not. In case that you connect with your own network. IP Address Subnet mask setting and other are correct and suitable or not. Try to ask correct setting from It department from your company.
- 3. In case user connect with connect directly without router or switch. User has to use LAN cable in Cross type.
- Forgot username or password how can we retrieve the data.
  - 1. The data can not retrieve you have to reset device only and set other value again. default username is "user" and password is "1234".

• Software can not connect with other device in RS485/RS232 side such as CNC and PLC or operate incorrect.

1. Check the setting Serial such as Baud Rate, Parity and Stop bits are correct or not.

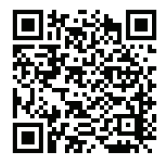

**P**<sup>III</sup> บริษัท ไพรมัส จำกัด 119 ซ.สีมวงอนุสรณ์ ถ.สุทธิสารวินิจฉัย แขวงดินแดง เขตดินแดง กรุงเทพ 10400 โทร 0-2693-7005, 0-2277-8027 แฟ็กซ์ 0-2277-3565 E-mail : sales@primusthai.com